# develop

The Minnesota Quality Improvement & Registry Tool

## **RPBD Event Entry Instructions for RBPD Specialist**

### **INSTRUCTIONS**

- 1. Log into Develop.
- 2. Select **RBPD Event Entry** from the left-hand navigation menu.

| × | develop                 |
|---|-------------------------|
| 8 | My Professional Profile |
| Ö | RBPD Event Entry        |
| E | Coaching                |

3. Click New Event.

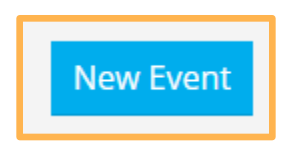

 If one or more additional RBPD Specialist(s) worked on an Event, click +RBPD Specialist. Enter the name(s) or ID(s) of the RBPD Specialist(s). Continue until all RBPD Specialist(s) present are added, then click Continue.

| t |            | 1 |
|---|------------|---|
|   | Continue > |   |

5. Use the search filters to find the Organization(s) participated in this Event.

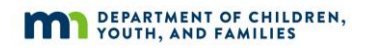

**NOTE:** It is most accurate to search by Organization ID or License number. We recommend searching by those ID numbers whenever possible.

a. Enter in the information in the search field and click on **Search**.

| ✿Select Recipient Organizations          |
|------------------------------------------|
| ≈ Search Organizations                   |
| Organization ID                          |
| 148580                                   |
| Туре                                     |
| Filter by Type 🗸                         |
| License Number                           |
| Search by License Number                 |
| Region                                   |
| Filter by Region 🗸                       |
| Organization Name or Contact Name        |
| Search Organization Name or Contact Name |
| Q Search & Reset                         |

b. When the correct Organization is found, click **Select**.

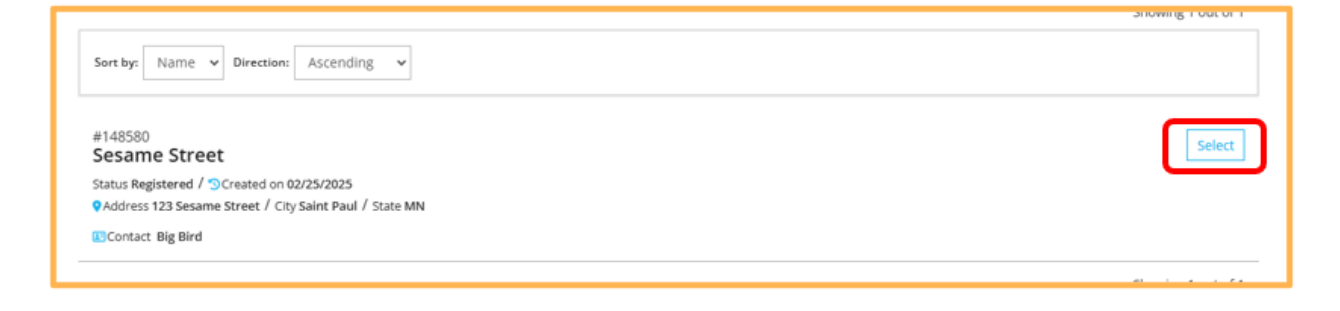

 A pop-up window will display asking to add another Organization to the Event. Click No if only one Organization participated in the Event. Click Yes if more than one Organization participated in the Event.

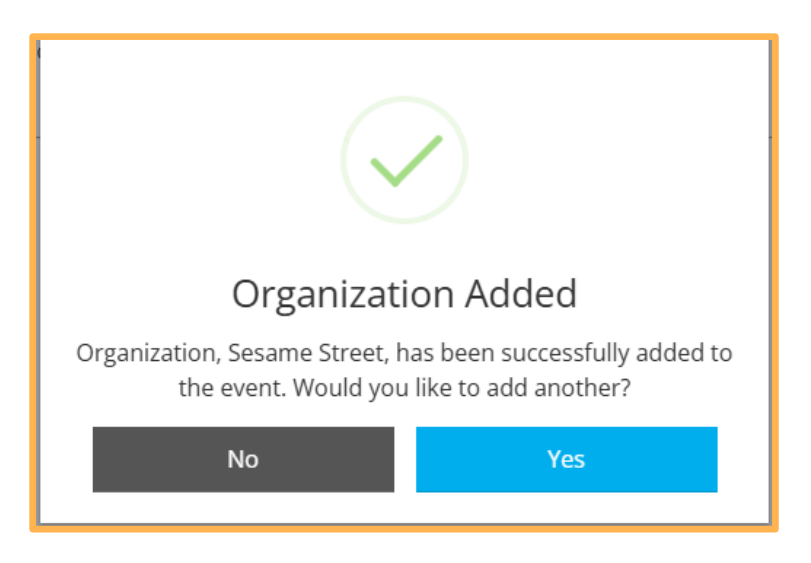

a. If **Yes** is selected, complete steps 5 and 6 until all Organizations have been entered.

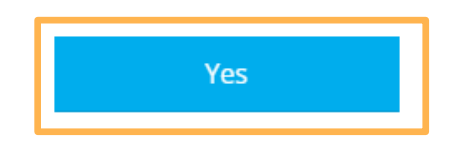

7. Confirm the correct program(s) have been selected. Click **Continue**.

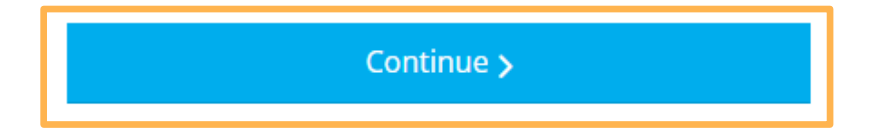

a. More than one option may display to choose whether the RBPD Event applies to the Whole Program or an Individual Program. This option appears only if the program has entered Classrooms in its Organization Profile.

For example: Select **Individual Classroom** if the Organization receiving the RBPD was a child care center and only one classroom teacher was in attendance. Otherwise, select **Whole Program**.

| What does this RBPD Event Apply to? <ul> <li>Whole Program </li> <li>Individual Classroom</li> </ul> |  |
|----------------------------------------------------------------------------------------------------|--|
|                                                                                                    |  |

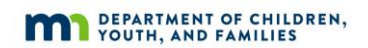

**NOTE**: If there are no Classrooms listed in the Organization profile the only choice available will be Whole Program.

If there should be classrooms and it has not yet been set up (new to Parent Aware or first time participating in Building Quality or Full-rating pathway, the program should work with their coach. This is to make sure that if an RBPD event is entered before classrooms are set up, the event could be applied to the whole program.

See example screen shot below.

| RBPD SPECIALIST                                          | ORGANIZATION |
|----------------------------------------------------------|--------------|
| Recipient Organization Entry                             |              |
| #148580<br>Sesame Street                                 |              |
| Status Registered / "Created on 02/25/2025               |              |
| Address 123 Sesame Street / City Saint Paul / State MN   |              |
| EContact Big Bird                                        |              |
| What does this RBPD Event Apply to?<br>Whole Program (?) |              |
| + Recipient Organization                                 |              |
| < Previous                                               |              |

- 8. Use the drop-down menus to select the correct options, based on the RBPD services provided.
  - a. Endorsement: if an RBPD Specialist holds more than one Endorsement, multiple options will be displayed. Select the type of RBPD work conducted during the visit.

| Select Endorsement               | * |
|----------------------------------|---|
| Select Endorsement               |   |
| Assessment Coach-GOLD®           |   |
| Assistance Network – Wayfinder   |   |
| Business Consultant              |   |
| Health/Safety Specialist-Coach   |   |
| Inclusion Coach/Consultant       |   |
| Infant CLASS Coach               |   |
| Infant/Toddler Specialist-Coach  |   |
| Mental Health Consultant         |   |
| MnAEYC Coach/Consultant          |   |
| Parent Aware Quality Coach       |   |
| Pre-K CLASS Coach                |   |
| Professional Development Advisor |   |
| Toddler CLASS Coach              |   |

b. Event Type: the options populate in the drop-down list and will be based on the Endorsement selected. If there is more than one option, select the best option based on the Event that was conducted.

| Event Type                               |          |
|------------------------------------------|----------|
| No Event Types For Selected Endorsement. | ~        |
|                                          | Required |

c. Event Title: the options populate in the drop-down list and will be based on the Event Type selected. If there is more than one option, select the best option based on the Event that was conducted.

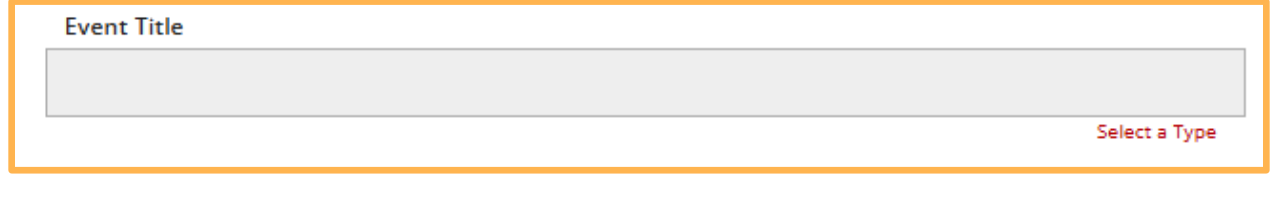

d. Event Date: the date the Event occurred.

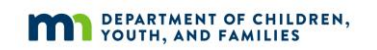

# Event Date Event Date Required

e. Service Delivery: how the visit was conducted.

**NOTE**: Based on the type of **Endorsement** and **Event Type** the options in the drop-down list will vary.

| Service Delivery        |          |
|-------------------------|----------|
| Select Service Delivery | ~        |
|                         | Required |

f. Duration: length of the visit. Must be between 15 minutes and 8 hours, in 15minute increments.

| Duration       |   |        |
|----------------|---|--------|
| 00 h : 00 mins | ^ | $\sim$ |
| Required       |   |        |

g. Topics: the content that was discussed during the Event.

**NOTE**: Based on the type of **Endorsement** and **Event Type** the options in the drop-down list may vary.

| Topics       |          |
|--------------|----------|
| Select Topic | ~        |
|              | Required |

h. Contact Info: this pre-populates with the information that was entered in the RBPD Specialist application. It will appear to those with access to the RBPD Event, including the programs that participated in the Event. Information changed here will apply to this Event only. To change the information that appears in all RBPD Events, update the RBPD Specialist profile.

| Contact Info 💿                                            |                              |                      |                             |       |  |
|-----------------------------------------------------------|------------------------------|----------------------|-----------------------------|-------|--|
| This contact information will be visible to organizations | and can be edited per event. |                      |                             |       |  |
| Contact Name                                              |                              | Email Address        |                             |       |  |
| Big Bird                                                  |                              | nwntestmk+bigbird@gi | nwntestmk+bigbird@gmail.com |       |  |
|                                                           |                              |                      |                             |       |  |
| Address                                                   |                              |                      |                             |       |  |
| 123 Sesame Street                                         |                              |                      |                             |       |  |
|                                                           |                              |                      |                             |       |  |
| City                                                      |                              | State                |                             | Zip   |  |
| Saint Paul                                                |                              | MN                   | ~                           | 55112 |  |
| L                                                         |                              |                      |                             |       |  |
| Phone                                                     | Fax                          |                      | Website                     |       |  |
| ■ ▼ (651) 431-2000                                        | e.g. (201) 555-0123          |                      |                             |       |  |
|                                                           |                              |                      |                             |       |  |
|                                                           |                              |                      |                             |       |  |

i. Knowledge and Competency Framework Areas: the available Area(s) and Sub-Area(s) to select from are based on the **Endorsement** and **Event Type** selected. If there is more than one Area, the hours can be split between one or more Areas. The hours entered by KCF Area(s) must add up to the total number of Event hours.

| Knowledge and Competency Framework 📀                                                                                     |       |  |  |
|----------------------------------------------------------------------------------------------------|-------|--|--|
| Knowledge and Competency Framework hours are required and must add up to the total hours entered for the event duration. |       |  |  |
| I: Child Development and Learning                                                                                        |       |  |  |
| I.D: Cultural Responsibility and Practice                                                                                |       |  |  |
| II.A: Creating Positive Learning Experiences                                                                             |       |  |  |
| II.B: Promoting Cognitive Development                                                                                    |       |  |  |
| II.C: Promoting Social and Emotional Development                                                                         | Hours |  |  |
| II.D: Promoting Physical Development                                                                                     |       |  |  |
| II.E: Promoting Creative Development                                                                                     |       |  |  |
| II.F: Cultural Responsibility and Practice                                                                               |       |  |  |

j. Click Save and Review.

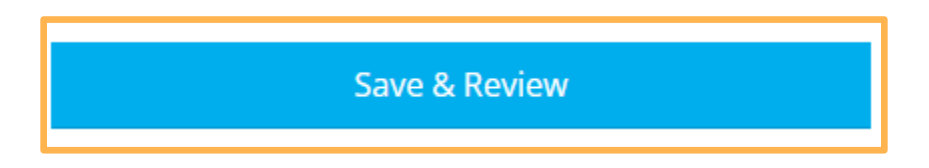

9. A summary page will display with the information entered. Click **Manage** to edit the information as needed for each section.

| RBPD Specialists<br>#174884<br>Big Bird (Primary RBPD Specialist)<br>Email nwntestmk+bigbird@gmail.com / ©City Saint Paul | Manage |
|----------------------------------------------------------------------------------------------------|--------|
|                                                                                                    |        |
| Recipient Organizations<br>#148580<br>Sesame Street                                                                       | Manage |
| Status Registered / SCreate on 02/25/2025                                                                                 |        |
| VAddress 123 Sesame Street / City Saint Paul / State MN                                                                   |        |
| Event Details                                                                                                    | Manage |
| Endorsement Infant CLASS Coach / Event Type CLASS Coach                                                                   |        |
| Date 02/25/2025 / ③ Duration 2hr Service Delivery One-on-one and In-person / Topics Learning Environment                  |        |
|                                                                                                    |        |
|                                                                                                    |        |
| Additional Event Information                                                                                              | Manage |
|                                                                                                    |        |
| Event Documentation                                                                                                    |        |

a. If the information is correct, click **Submit Event**.

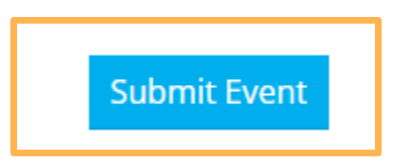

b. A pop-up box will display that the Event was Saved Successfully. Click **Ok**.

| Saved Successfully            |
|-------------------------------|
| Successfully saved the Event. |
| ок                            |
|                               |

10. If required, enter the Event attendance, click **Manage** next to Event Roster.

|              | ₩ <b>e</b> Event ♥ |
|--------------|--------------------|
| Event Roster | Manage             |

11. Click +Attendee.

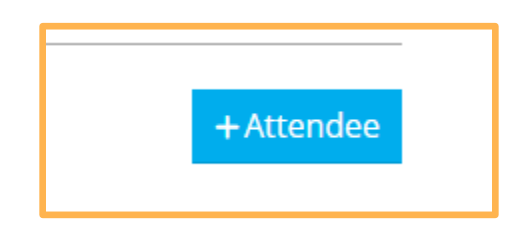

- 12. There are two methods to enter attendance:
  - a. Method 1: Locate Attendee's Account in Develop
  - b. Method 2: Enter by Name.

**NOTE:** It is most accurate to search by Individual ID. We recommend using Method 1 and search by those ID number whenever possible. Click **Locate** to search.

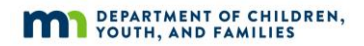

| A. By Individual ID<br>Enter Individual ID<br>174884<br>Locate »                                                                                                    |  |
|----------------------------------------------------------------------------------------------------|--|
| METHOD 1: Locate Attendee's Account in Develop                                                                                                    |  |
| A. By Individual ID       C. Advanced Search         Enter Individual ID       Search by name or city         Locate »       Search >                                                                                   |  |
| B. By SSN/PIN and Birth Date   Last 5 Digits of SSN/PIN   Birth Date   V   Locate >                                                                                                    |  |
| METHOD 2: Enter By Name<br>Add an attendee by name only or create a new individual Develop account. <i>NOTE</i> : If entered by name only the<br>attendee will not receive credit for this training.<br>Enter By Name » |  |

Develop Help Desk 844-605-6938 or support@develophelp.zendesk.com

13. Confirm that the individual displayed is correct, then click **Complete Registration**.

| RBPD Event Attendance        |                                                            |
|------------------------------|------------------------------------------------------------|
| Relationship Building        |                                                            |
| 2/25/2025 2.00 Hours         |                                                            |
| Develop Accou                | unt Found                                                  |
| Please verify that this is t | he correct person before adding them to the roste          |
| Individual ID                | 174884                                                     |
| Name                         | Big Bird                                                   |
| Address                      | 123 Sesame Street<br>Saint Paul, MN 55112<br>Ramsey County |
| Home/Mobile Phone            | (651) 431-2000                                             |
| Work Phone                   | -                                                          |
| Email Address                | nwntestmk+bigbird@gmail.com                                |
|                              |                                                            |
|                              |                                                            |
|                              |                                                            |

- a. Complete steps 12 and 13 until all attendees have been entered.
- 14. When all attendees have been entered, click **Exit Roster**.

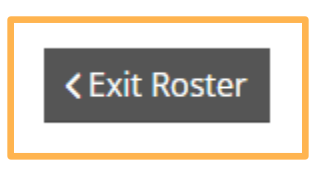

15. To exit the Event, click **Close**.

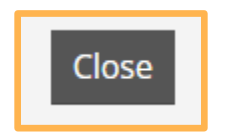

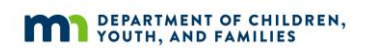

### **DEVELOP HELP DESK**

The Develop help desk is available by phone Monday through Friday.

- Monday, Wednesday and Friday hours are from 8:00 a.m. to 5:00 p.m.
- Tuesday and Thursday hours are from 8:00 a.m. to 7:00 p.m.
- Call 844-605-6938 or email <a href="mailto:support@develophelp.zendesk.com">support@develophelp.zendesk.com</a>

For assistance in Hmong, Somali or Spanish, contact the Language Access Line provided through Child Care Aware of Minnesota.

• Call 888-291-9611 **or** 651-655-0150